### 神戸市内企業住宅手当等支援補助金

~こうべ「住む×働く」若者応援補助金~

## e-KOBE 入力マニュアル (実績報告)

目次

- 1. e-KOBEへのログイン
- 2. 「実績報告フォーム」の入力方法

# 【申請にあたっての注意事項】

本フォームは、<u>神戸市内企業住宅手当等支援補助金~こうべ「住む×</u> <u>働く」若者応援補助金の交付決定</u>に対する実績報告を行うフォームになります。

### 1. e-KOBEへのログイン

https://lgpos.task-asp.net/cu/281000/ea/residents/portal/home

- ・手続き一覧(事業者向け)にログインしてください。
  - 組織:経済観光局にある
  - 「3.神戸市内企業住宅手当等支援補助金 ~こうべ「住む・働く」若者応援補助金~ 【実績報告フォーム】 にアクセスしてください。

|                       | 組織:経済観光局にある                                                               |
|-----------------------|---------------------------------------------------------------------------|
| 2.入力方法~【実績報告フォーム】について | 「3. 神戸市内企業住宅手当等支援補助金<br>~こうべ「住む・働く」若者応援補助金~<br>【実績報告フォーム】<br>にアクセスしてください。 |

| キーワード検索                                                                                                    | 手続き一覧(事業者向け)                                                                          |                                                                                                    |                                           |
|----------------------------------------------------------------------------------------------------|---------------------------------------------------------------------------------------|----------------------------------------------------------------------------------------------------|-------------------------------------------|
| 検索                                                                                                    | 該当件数 9 件                                                                              | ③ 条件をリセットして全件表示                                                                                                    |                                           |
| <ul> <li>大腸がん 教育・保育 児童手当</li> <li>条件を指定して検索</li> <li>カテゴリ 組織 利用者情報</li> <li>● 企画調整局</li> </ul>                                                                                                    | <ol> <li>4000000000000000000000000000000000000</li></ol>                              | <ol> <li>2.神戸市内企業住宅手当等支援</li> <li>補助金 ~こうべ「住む・働く」若</li> <li>者応援補助金~【変更・中止(廃</li> <li>止)申請フォーム】</li> <li>経済観光局</li> </ol> | 3. 神戸市内企業住宅手<br>当等支援補助金の【実績<br>報告フォーム】を選択 |
| <ul> <li>         ・血はのになる         <ul> <li>             ・血はのになる         <ul> <li>             ・血はのになる             ・血になる             ・血はのになる         </li> <li>             ・しょうなん             ・ローン             ・ローン            ・ローン             ・             ・ローン            ・ローン             ・ローン             ・ローン             ・             ・</li></ul></li></ul></li></ul> | 見光局を選択<br>1. 神戸市内企業住宅手当等支援<br>補助金 ~こうべ「住む・働く」若<br>者応援補助金~【申請フォーム】<br><sup>経済観光局</sup> | 1-1. 神戸市内企業住宅手当等支<br>援補助金 ~こうべ「住む・働く」<br>若者応援補助金~【追加申請フォ<br>ーム】<br><sup>経済観光局</sup>                                      |                                           |
| <ul> <li>●環境局</li> <li>●経済観光局</li> <li>経済観光局</li> </ul>                                                                                                    | 海外展開の現状等に関するアンケ<br>ート調査<br>経済観光局                                                      | <ul> <li>(4月開始予定)セーフティネット(SN)4号市長認定</li> <li>経済観光局</li> </ul>                                                            |                                           |

3. 神戸市内企業住宅手当等支援補助金 ~こうべ「住む・働く」若者応援補助金~【実績報告フォーム】

#### 補助金名

神戸市内企業住宅手当等支援補助金 ~こうべ「住む×働く」若者応援補助金~

#### 概要

申請企業に勤務し、市内に居住する若年従業員を対象に支給する住宅手当の上乗せ経費として、市内中小・中堅企業に対し実施する補助 <sup>制度です</sup>
退職者が生じ、実績報告額が交付

#### 受付終了日

2025年2月8日 0時00分

 
 次へ進む
 資料」の項目から実績報告シート をダウンロード・作成し、該当箇 所にアップロードしてください。

 あとで申請する
 申請書・資料 実績報告ジート [Excel形式: 63.3KB]

 3
 -覧に戻る

5

記載内容を確認し、「次

決定額と異なる場合、「申請書・

へ進む|を選択

#### 3. 神戸市内企業住宅手当等支援補助金 ~こうべ「住む・働く」若者応援補助金~【実績報告フォーム】

#### 神戸市内企業住宅手当等支援補助金【実績報告フォーム】

【申請にあたっての注意事項】 本フォームは、「神戸市内企業住宅手当等支援補助金申請【申請フォーム】」において 申請された交付決定に基づき、実績を報告いただくフォームになります。

なお、今年度の「神戸市内企業住宅手当等支援補助金」の申請は締め切りました。

| 申請日後                                                                                  |                          |
|---------------------------------------------------------------------------------------|--------------------------|
| 2024年12月20日                                                                           |                          |
|                                                                                       |                          |
| 申込番号(本申請) 8月                                                                          | 1 由きフォールにて由き             |
| 申戸市内企業住宅手当等支援補助金【申請フォーム】(本補助金を申請される際に最初に入力いただいたフォーム)入力時に発出された申込番号を選択<br>ってください。       | た申込番号を選択してくた             |
| 2020年12月3日 12時00分 申請(12341234) •                                                      | い <u>。</u>               |
|                                                                                       |                          |
| 起番号(変更申請)                                                                             | 2. 发史・甲止(廃止)申請           |
| #戸市内企業住宅手当等支援補助金の変更申請をされた方(【変更・中止(廃止)申請フォーム】を入力された方)は、最後の変更申請で発出された申込<br>8号を選択してください。 | フォームを利用して、変更請された方は、申込番号を |
| 選択してください                                                                              |                          |
|                                                                                       | 変更申請をしていない方は             |
|                                                                                       | 選択不要です。                  |

#### 申請者情報

利用者登録情報が自動入力されますので、誤りがないか確認してください。

| 法人名/屋号・雅号 👸                      |                 |         |                                            |
|----------------------------------|-----------------|---------|--------------------------------------------|
| 株式会社神戸                           |                 |         |                                            |
|                                  |                 |         |                                            |
| 代表者氏名 83                         |                 |         |                                            |
| 姓<br>[神戸                         | 名<br>太郎         |         |                                            |
| 担当者名 38                          |                 |         |                                            |
| 姓<br>  中央                        | 名<br>次郎         | 申<br>ま・ | 請者の情報が自動的に入力され<br>す( e-KOBEの登録情報)。         |
| 担当者名(フリガナ) 👸                     |                 | 人       | 刀内谷か止しいか、確認してく                             |
| 姓 (カタカナ)<br>チュウオウ                | 名 (カタカナ)<br>ジロウ |         | るい。<br>初申請から変更が生じている場<br>、e-KOBEの登録情報の変更をお |
| メールアドレス 🜌                        |                 |         | いします。                                      |
| メールアドレス<br>chyuo_jiro@kobe.aa.jp |                 | L       |                                            |
| メールアドレス (確認)                     |                 |         |                                            |
| citro Tuo exone aa th            |                 |         |                                            |
| 電話番号(ハイフンなし) 😽                   |                 |         |                                            |
| 0781234567                       |                 |         |                                            |

| <ul> <li>金融機関 </li> <li>金融機関を検索する</li> <li>金融機関 支店</li> </ul>                                                                                                    |                                                                    | 金融機<br>検索・                                                  | 関・支店は下記のように<br>選択してください。                                          |           |
|----------------------------------------------------------------------------------------------------|--------------------------------------------------------------------|-------------------------------------------------------------|-------------------------------------------------------------------|-----------|
| 三井住友銀行(0009) 神戸市役所出張所(598)                                                                                                    | クリア                                                                |                                                             |                                                                   | 手続き一致(微人) |
|                                                                                                    |                                                                    | 金融機関の検索                                                     |                                                                   |           |
| 預金種目 🜌                                                                                                    |                                                                    | 金融機関を検索し、該当する金融機関                                           | を選択してください。                                                        |           |
| 普通                                                                                                    | ¥                                                                  | 金融機関名、金融機関コード                                               | 検索                                                                |           |
|                                                                                                    |                                                                    |                                                             | 三并住友銀行(0009)                                                      |           |
|                                                                                                    |                                                                    | Ret                                                         | <u></u>                                                           |           |
| 1234567                                                                                                    |                                                                    |                                                             |                                                                   | <b>.</b>  |
|                                                                                                    |                                                                    |                                                             |                                                                   |           |
|                                                                                                    |                                                                    |                                                             |                                                                   |           |
| 口座名義 後月                                                                                                    |                                                                    | 三井住友銀行(0009)                                                |                                                                   | ×.        |
| <b>口座名義 必須</b><br>口座名義は、申請者と同一の名義あることが必要です。(ただし、受領委任を行う際はこの限りて                                                                                                    | =はありません。)                                                          | 三井住友銀行(0009)<br>該当する支店(店舗)を選択してくだ                           | ±υ <sub>0</sub>                                                   | 8         |
| ロ座名義                                                                                                    | <sup>tdありません。)</sup><br>口座名義はカタカナで                                 | 三井住友銀行(0009)<br>該当する支店(店舗)を選択してくだ<br>支店名、支店コード<br>神戸        | さい。                                                               | 8         |
| □座名義 びろ □座名義は、申請者と同一の名義あることが必要です。(ただし、受領委任を行う際はこの限りで) カブシキガイシャコウベ 【任意入力の設定】添付書類(振込先口座情報)                                                                                                    | <sup>tdありません。)</sup><br>口座名義はカタカナで<br>入力してください。                    | 三井住友銀行(0009)<br>該当する支店(店舗)を選択してくだれ<br>支店名、支店コード<br>神戸       | さい。<br>救込み<br>神戸営業部(500)                                          | <b>X</b>  |
| □座名義 必須 □座名義は、申請者と同一の名義あることが必要です。(ただし、受領委任を行う際はこの限りて<br>カブシキガイシャコウベ 【任意入力の設定】添付書類(振込先口座情報)】 申請フォームに入力された振込先口座を変更される場合、添付しください。<br>内容:通帳等、申請者が補助金を受け取る通帳等、振込先口座及び口座名義人が確認できる書類                | ロ座名義はカタカナで<br>入力してください。<br>振込先口座を申請時か                              | 三井住友銀行(0009) 該当する支店(店舗)を選択してくだされ、支店名、支店コード 神戸               | さい。<br>校込み<br>神戸営業部(500)<br>神戸駅前支店(313)                           | ×         |
| □座名義 ♂ □座名義は、申請者と同一の名義あることが必要です。(ただし、受領委任を行う際はこの限りで) カプシキガイシャコウベ 【任意入力の設定】添付書類(振込先口座情報)  申請フォームに入力された振込先口座を変更される場合、添付しください。 内容:通帳等、申請者が補助金を受け取る通帳等、振込先口座及び口座名義人が確認できる書類 アップロードするファイルを選択      | ロ座名義はカタカナで<br>入力してください。<br>振込先口座を申請時か<br>ら変更したいときは書<br>類を添付してください。 | <b>三井住友銀行(0009)</b><br>該当する支店(店舗)を選択してくだ<br>支店名、支店コード<br>神戸 | さい。                                                               |           |
| □座名義 ♂ □座名義は、申請者と同一の名義あることが必要です。(ただし、受領委任を行う際はこの限りで<br>カプシキガイシャコウベ 【任意入力の設定】添付書類(振込先口座情報)  申請フォームに入力された振込先口座を変更される場合、添付しください。<br>内容:通帳等、申請者が補助金を受け取る通帳等、振込先口座及び口座名義人が確認できる書類 アップロードするファイルを選択 | TLを<br>TLE<br>TLE<br>TLE<br>TLE<br>TLE<br>TLE<br>TLE<br>TLE        | <b>三井住友銀行(0009)</b> 該当する支店(店舗)を選択してくだる 支店名、支店コード 神戸         | さい。<br>称戸営業部(500)<br>神戸営業部(500)<br>神戸学園都市支店(338)<br>神戸学園都市支店(338) |           |

Г

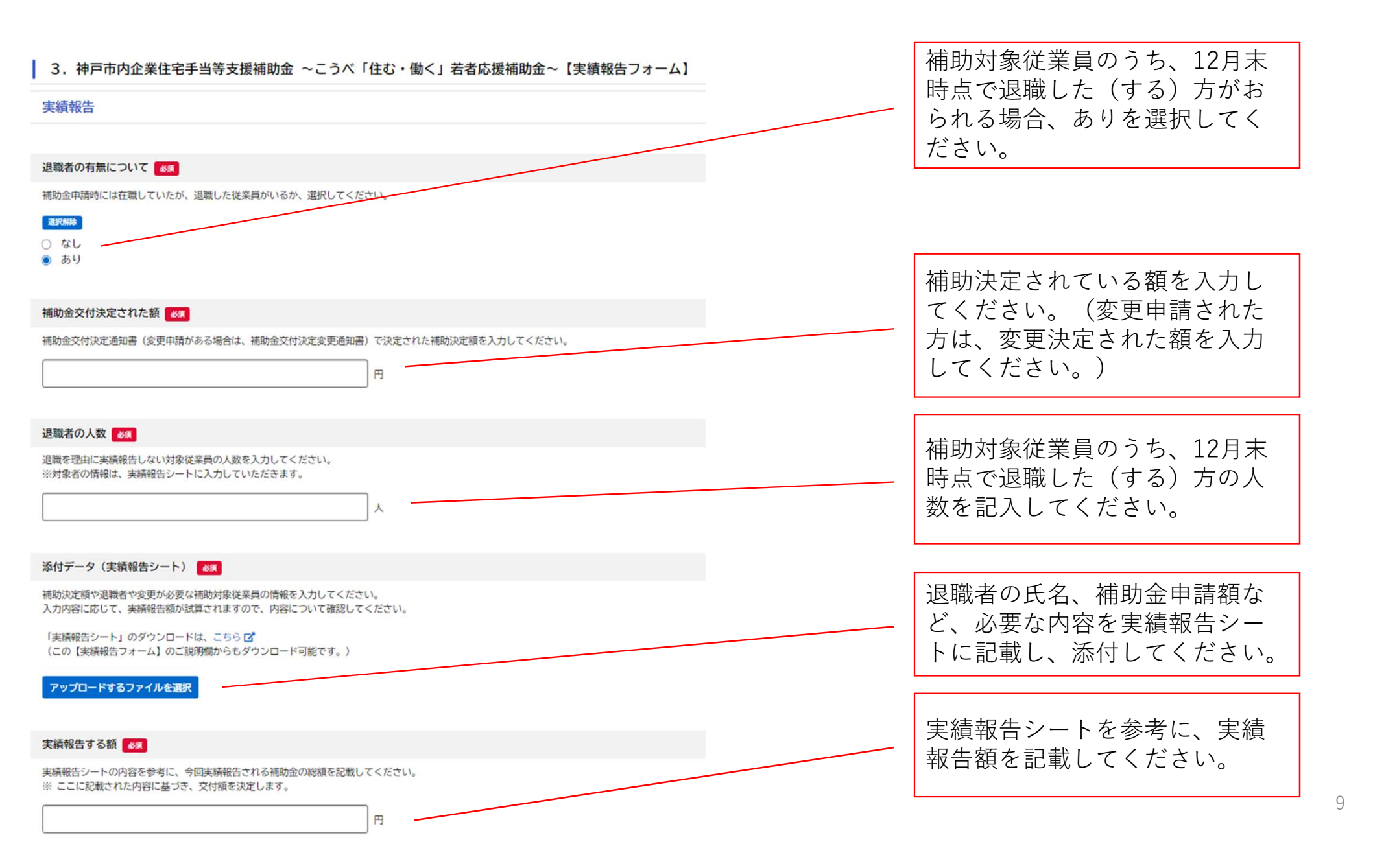

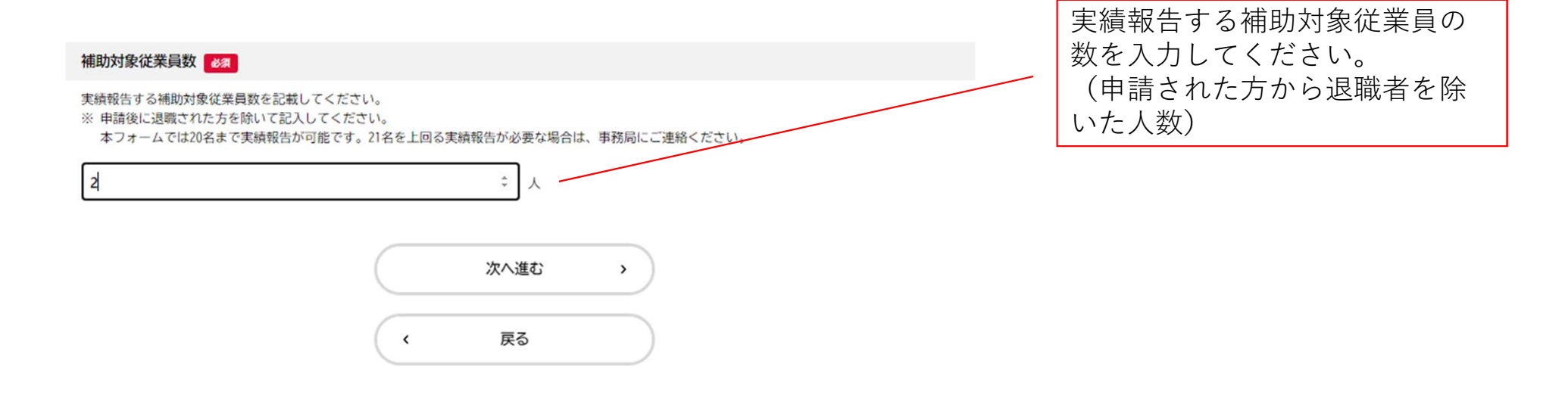

| (1)住宅手当支給の場合<br>3. 神戸市内企業住宅手当等支援補助金 ~こうべ「住む・働く」 若者応援補助金~【実績報告フォーム】                                                                                                    | 「住宅手<br>付資料が<br>宅手当支<br>要な書類 <sup>を</sup> | 当支給」か「宿舎借り上げ」かによって添<br>異なります。補助対象従業員ごとに、「住<br>洽」か、「宿舎借り上げ」かを選択し、必<br>を添付してください。 |
|----------------------------------------------------------------------------------------------------|-------------------------------------------|---------------------------------------------------------------------------------|
| 【1人目】補助対象従業員に関する添付資料 🛛 🗸 👔                                                                                                    |                                           |                                                                                 |
| 選択MM       ● 住宅手当支給       ● 宿舎借り上げ                                                                                                    |                                           | 「住宅手当支給」を選択                                                                     |
| 【1人目】氏名 👩                                                                                                    |                                           | 住宅手当支給として補助申請<br>している対象従業員の氏名を<br>記載してください。                                     |
| 【1人目】添付書類(給与明細書等)       必須         【住宅手当支給の場合】       手当等の支給実績確認のための賃金台帳・4~12月分の給与明細書等         【宿舎借り上げの場合】       4~12月分の対象従業員の自己負担額の実績がわかる資料(給与明細書、領収書の写し等)         アップロードするファイルを選択 |                                           | 住宅手当が対象従業員に支給されてい<br>ることが分かる資料(賃金台帳や対象<br>月の給与明細書)を添付してください。                    |
| 【1人目】備考                                                                                                    |                                           | 実績報告にあたり、事務局に伝達した<br>いことがあれば、記載してください。<br>特段なければ、記入は不要です。                       |

| (2)宿舎借上げの場合<br>【2人目】補助対象従業員に関する添付資料 🛛 🜌                                                                                                |                                                           | 「住 <sup>1</sup><br>付資 <sup>注</sup><br>宅手<br>要な <sup>1</sup> | 宅手当<br>料が<br>当<br>支約<br>書類を | 当支給」か「宿舎借り上げ」かによって添<br>異なります。補助対象従業員ごとに、「住<br>合」か、「宿舎借り上げ」かを選択し、必<br>を添付してください。            |
|----------------------------------------------------------------------------------------------------|-----------------------------------------------------------|-------------------------------------------------------------|-----------------------------|--------------------------------------------------------------------------------------------|
| 選択解除                                                                                                    |                                                           |                                                             |                             |                                                                                            |
| <ul> <li>○ 住宅手当支給</li> <li>● 宿舎借り上げ</li> </ul>                                                                                         |                                                           |                                                             |                             | 「宿舎借り上げ」を選択                                                                                |
| 【2人目】氏名 833                                                                                                    |                                                           |                                                             |                             | 住宅手当支給として補助申請している<br>対象従業員の氏名を記載してください。                                                    |
| 【2人目】添付書類(給与明細書等) 必須<br>【住宅手当支給の場合】<br>手当等の支給実績確認のための賃金台帳・4~12月分の給与明<br>【宿舎借り上げの場合】<br>4~12月分の対象従業員の自己負担額の実績がわかる資料(<br>アップロードするファイルを選択 | 月細書等<br>給与明細書、領収書の写し等)                                    |                                                             | [                           | 対象従業員が宿舎の費用を負担してい<br>ることが分かる資料(天引きされてい<br>る給与明細書や、負担額の領収書等)<br>を対象月分、添付してください。             |
| 【2人目】添付書類(家賃支払い実績) びス<br>【宿舎借り上げの場合のみ】<br>4~12月分家賃の支払実績のわかる資料(領収書、口座の写し<br>アップロードするファイルを選択                                             | /等)                                                       |                                                             |                             | 宿舎を借り上げるために要した経費<br>(家賃)の支払いが分かる資料(賃料<br>の領収書、引き落としが記載されてい<br>る銀行口座の写し)を対象月分、添付<br>してください。 |
| 【2人目】備考                                                                                                    | 実績報告にあたり、事務局に伝達した<br>いことがあれば、記載してください。<br>特段なければ、記入は不要です。 | 以<br>※<br>に                                                 | 下、対<br>20名り<br>ご連約          | 対象従業員分を記載してください。<br>以上の実績報告が必要な場合は、事務局<br>各ください。 12                                        |

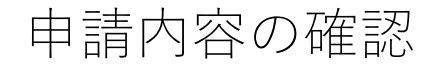

#### 3. 神戸市内企業住宅手当等支援補助金 ~こうべ「住む・働く」若者応援補助金~【実績報告フォーム】

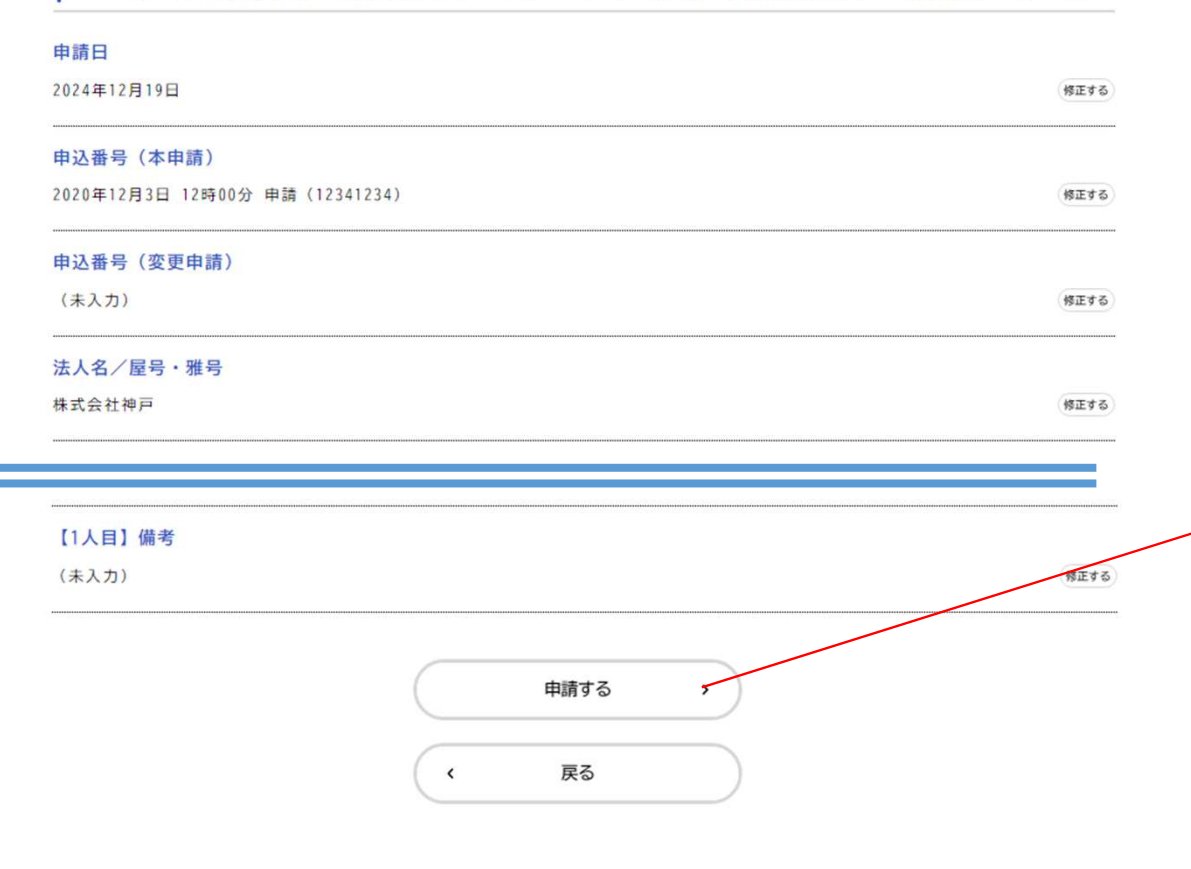

本フォームに入力した内容が表示されます。 内容に誤りがないか、確認してください。

「申請する」を押すと、下記ポップアップが表示 されます。「OK」を押すと申請完了です。

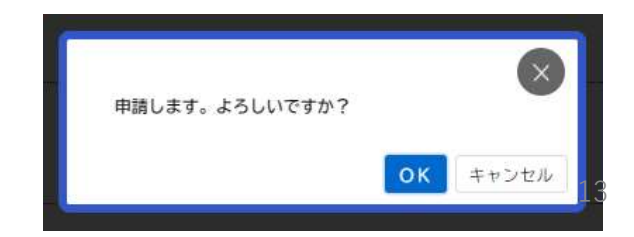

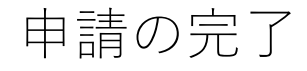

#### □ 申請の完了

#### 3. 神戸市内企業住宅手当等支援補助金 ~こうべ「住む・働く」若者応援補助金~【実績報告フォーム】

#### 申請を受け付けました。

手続き名:3.神戸市内企業住宅手当等支援補助金 ~こうべ「住む・働く」若者応援補助金~【実績報告フォーム】 申込番号:12345678

順番に申請内容を確認するため、しばらくお待ちください。 なお、お手続きの処理状況は「マイページ」からご確認頂けます。

お問合せの際に必要となりますので、申込番号を控えるか、このページを印刷してください。

【お問合せ】 神戸市内企業住宅手当等支援補助金運営事務局 (受託事業者:パーソル テンプスタッフ株式会社) TEL:050-5527-8658 メールアドレス:kobe\_keizaikankou\_hojyokin@os.tempstaff.jp ※電話対応は、土日祝を除く8:45~17:30 (12:00~13:00を除く) となります。

| 申込番号     |  |
|----------|--|
| 12345678 |  |
|          |  |

本画面が表示されましたら、申請は終了です。 登録いただいたメールアドレス宛に、申請が完了 した旨、メールが届きますので合わせてご確認く ださい。

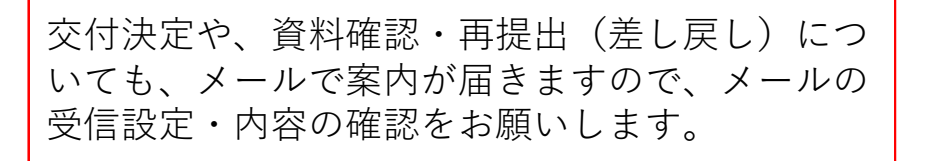